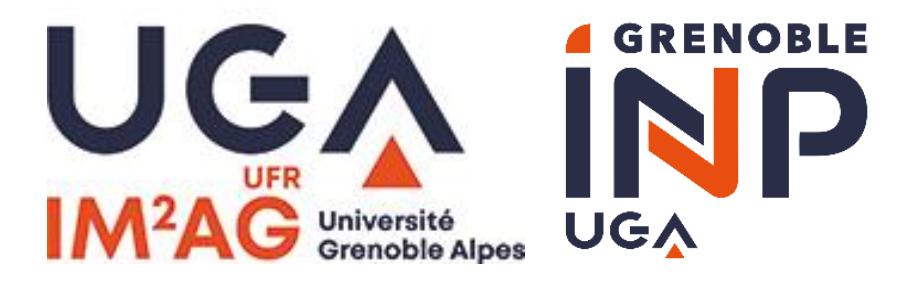

# WEB SÉMANTIQUE ET ONTOLOGIES WEB DES DONNÉES DONNÉES LIÉES (LINKED DATA)

Philippe GENOUD – Danielle ZIEBELIN - LIG-Steamer

Prénom.Nom@imag.fr

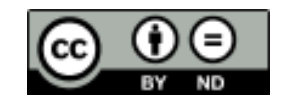

# A Faire : Quelques ressources à regarder

- The semantic web of data Tim Berners-Lee : <u>https://www.youtube.com/watch?v=HeUrEh-nqtU</u>
- Le web sémantique, web des données en 10 mn : <u>https://www.youtube.com/watch?v=CHpZCYH4cOM</u>
- Les vidéos de Manu Sporny :
  - Intro Web-Sem : <u>https://www.youtube.com/watch?v=OGg8A2zfWKg</u>
  - Les données liées : <u>https://www.youtube.com/watch?v=4x\_xzT5eF5Q</u>
  - JSON-LD : <u>https://www.youtube.com/watch?v=vioCbTo3C-4</u>
- SPARQL : <u>https://www.youtube.com/watch?v=FvGndkpa4K0</u>
- Google knowledge graph : <u>https://www.youtube.com/watch?v=mmQl6VGvX-c</u>
- Global data space : <u>http://linkeddatabook.com/editions/1.0/</u>

# Exercice URI et négociation de contenu

 Exercice 1 : Explorer le web des données à partir de DBpedia

"DBpedia est un projet universitaire et communautaire d'exploration et extraction automatiques de données dérivées de Wikipédia. Son principe est de proposer une version structurée et sous forme de données normalisées au format du web sémantique des contenus encyclopédiques de chaque fiche encyclopédique. DBpedia vise aussi à relier à Wikipédia (et inversement) des ensembles d'autres données ouvertes provenant du Web des données." (http://fr.wikipedia.org/wiki/DBpedia)

Ressource DBpedia

A chaque page Wikipedia dont l'URL de la forme

https://en.wikipedia.org/wiki/XXXXcorrespond une ressource DBpedia dont l'URI est http://dbpedia.org/resource/XXXX où XXXX désigne le sujet de la page. Par exemple, à la page consacrée à Grenoble (https://en.wikipedia.org/wiki/Grenoble) correspond la ressource <u>http://dbpedia.org/resource/Grenoble</u>.

• Quelle l'URI désignant dans DBpedia l'Université Grenoble Alpes ?

### Un peu de pratique

- Que se passe-t-il lorsque vous saisissez cette URI dans la barre de navigation de votre navigateur ?
- Que représente la page affichée dans le navigateur ?

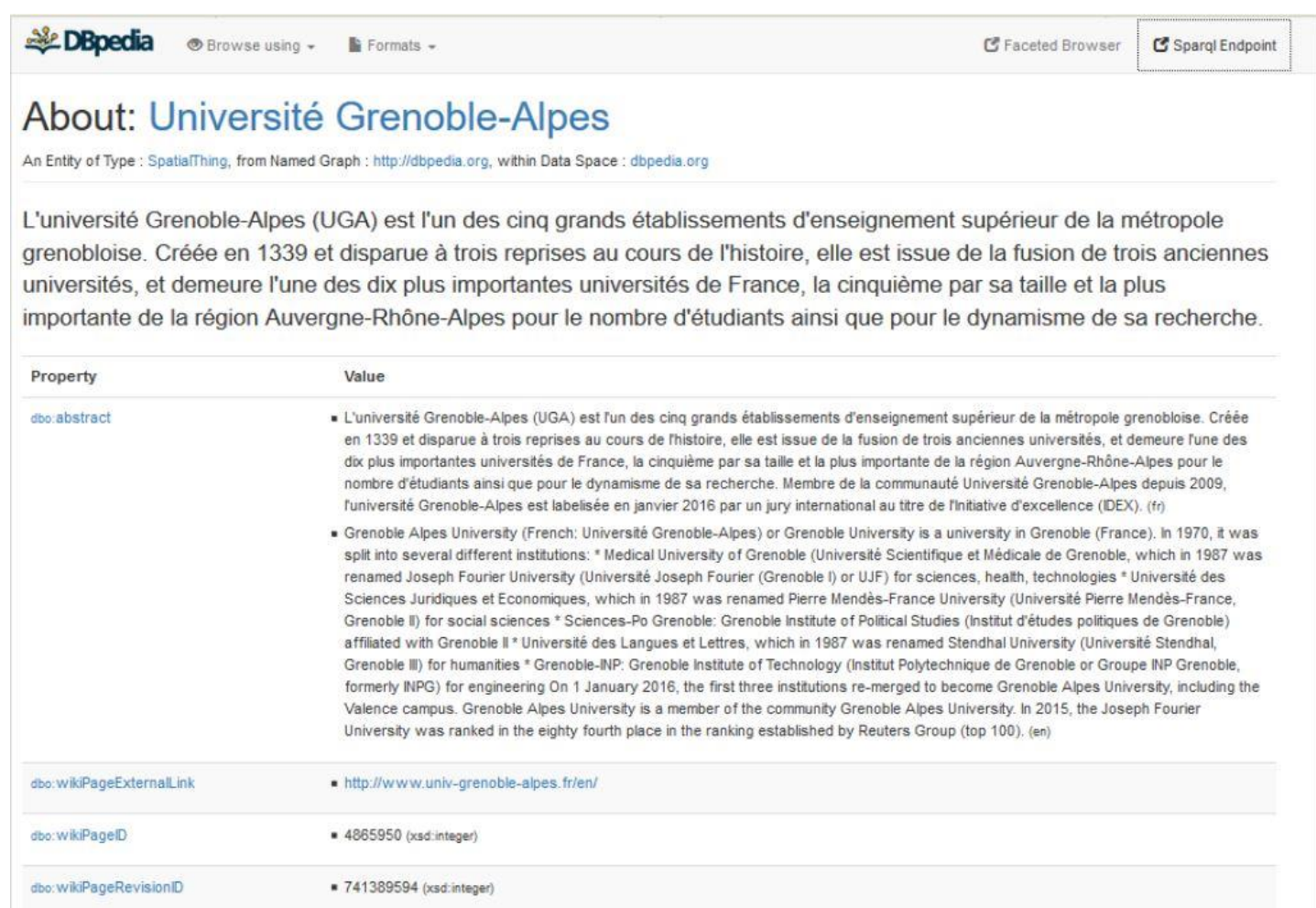

## Un peu de pratique

- Quelle est l'URL affichée dans la barre de navigation ? Pourquoi diffère-t-elle de l'URI que vous avez saisie ?
- Quels ont été les échanges (requêtes et réponses HTTP) entre votre navigateur et le serveur dbpedia.org ?
- Est-il possible de récupérer la description RDF de cette ressource dans le format de sérialisation Turtle ? Comment ?
- Recupérez la description en Turtle de la ressource DBpedia. Descrivez-les.

## Un peu de pratique: Solution

• L'URI de la ressource DBpedia représentant l'Université Grenoble Alpes est :

http://dbpedia.org/resource/Grenoble Alpes University

Attention: il faut prendre la page wikipedia en anglais consacré à l'UGA. C'est la dernière partie de son URL qui sert à déterminer l'url de la ressource DBpedia.

• URL sur Wikipédia français :

https://fr.wikipedia.org/wiki/Université Grenoble-Alpes

• URL sur Wikipédia anglais :

https://en.wikipedia.org/wiki/Grenoble Alpes University

#### Un peu de pratique

DBpedia 

Browse using - Formats -

C Faceted Browser

er 🖸 Sparql Endpoint

#### About: Université Grenoble-Alpes

An Entity of Type : SpatialThing, from Named Graph : http://dbpedia.org, within Data Space : dbpedia.org

L'université Grenoble-Alpes (UGA) est l'un des cinq grands établissements d'enseignement supérieur de la métropole grenobloise. Créée en 1339 et disparue à trois reprises au cours de l'histoire, elle est issue de la fusion de trois anciennes universités, et demeure l'une des dix plus importantes universités de France, la cinquième par sa taille et la plus importante de la région Auvergne-Rhône-Alpes pour le nombre d'étudiants ainsi que pour le dynamisme de sa recherche.

| Property                | Value                                                                                                    |
|-------------------------|----------------------------------------------------------------------------------------------------|
| dbo:abstract            | <ul> <li>L'université Grenoble-Alpes (UGA) est l'un des cinq grands établissements d'enseignement supérieur de la métropole grenobloise. Créée<br/>en 1339 et disparue à trois reprises au cours de l'histoire, elle est issue de la fusion de trois anciennes universités, et demeure l'une des<br/>dix plus importantes universités de France, la cinquième par sa taille et la plus importante de la région Auvergne-Rhône-Alpes pour le<br/>nombre d'étudiants ainsi que pour le dynamisme de sa recherche. Membre de la communauté Université Grenoble-Alpes depuis 2009,<br/>l'université Grenoble-Alpes est labelisée en janvier 2016 par un jury international au titre de l'Initiative d'excellence (IDEX). (fr)</li> </ul>                                                                                                    |
|                         | Grenoble Alpes University (French: Université Grenoble-Alpes) or Grenoble University is a university in Grenoble (France). In 1970, it was split into several different institutions: * Medical University of Grenoble (Université Scientifique et Médicale de Grenoble, which in 1987 was renamed Joseph Fourier University (Université Joseph Fourier (Grenoble I) or UJF) for sciences, health, technologies * Université des Sciences Juridiques et Economiques, which in 1987 was renamed Pierre Mendès-France University (Université Pierre Mendès-France, Grenoble II) for social sciences * Sciences-Po Grenoble: Grenoble Institute of Political Studies (Institut d'études politiques de Grenoble) affiliated with Grenoble II * Université des Langues et Lettres, which in 1987 was renamed Stendhal University (Université Stendhal, Grenoble III) for humanities * Grenoble-INP: Grenoble Institute of Technology (Institut Polytechnique de Grenoble or Groupe INP Grenoble, formerly INPG) for engineering On 1 January 2016, the first three institutions re-merged to become Grenoble Alpes University, including the Valence campus. Grenoble Alpes University is a member of the community Grenoble Alpes University. In 2015, the Joseph Fourier University was ranked in the eighty fourth place in the ranking established by Reuters Group (top 100). (en) |
| bo:wikiPageExternalLink | http://www.univ-grenoble-alpes.fr/en/                                                                                                    |
| ibo: wikiPageID         | <ul> <li>4865950 (xsd:integer)</li> </ul>                                                                                                    |
| 1. Deser Devision ID    | <ul> <li>741389594 (xsd:integer)</li> </ul>                                                                                                    |

## Un peu de pratique : solution

La page affichée dans le navigateur réprésente sous une forme lisible par un humain (texte HTML), l'ensemble des triplets dont la ressource http://dbpedia.org/resource/Grenoble\_Alpes\_University est le sujet. Lorsque l'objet du triplet est une ressoucre DBpedia, le lien hypetexte permet de naviguer vers la description de celle-ci, en d'autres termes de parcourir le graphe RDF de la page correspondant à la ressource http://dbpedia.org/resource/Grenoble\_Alpes\_University.

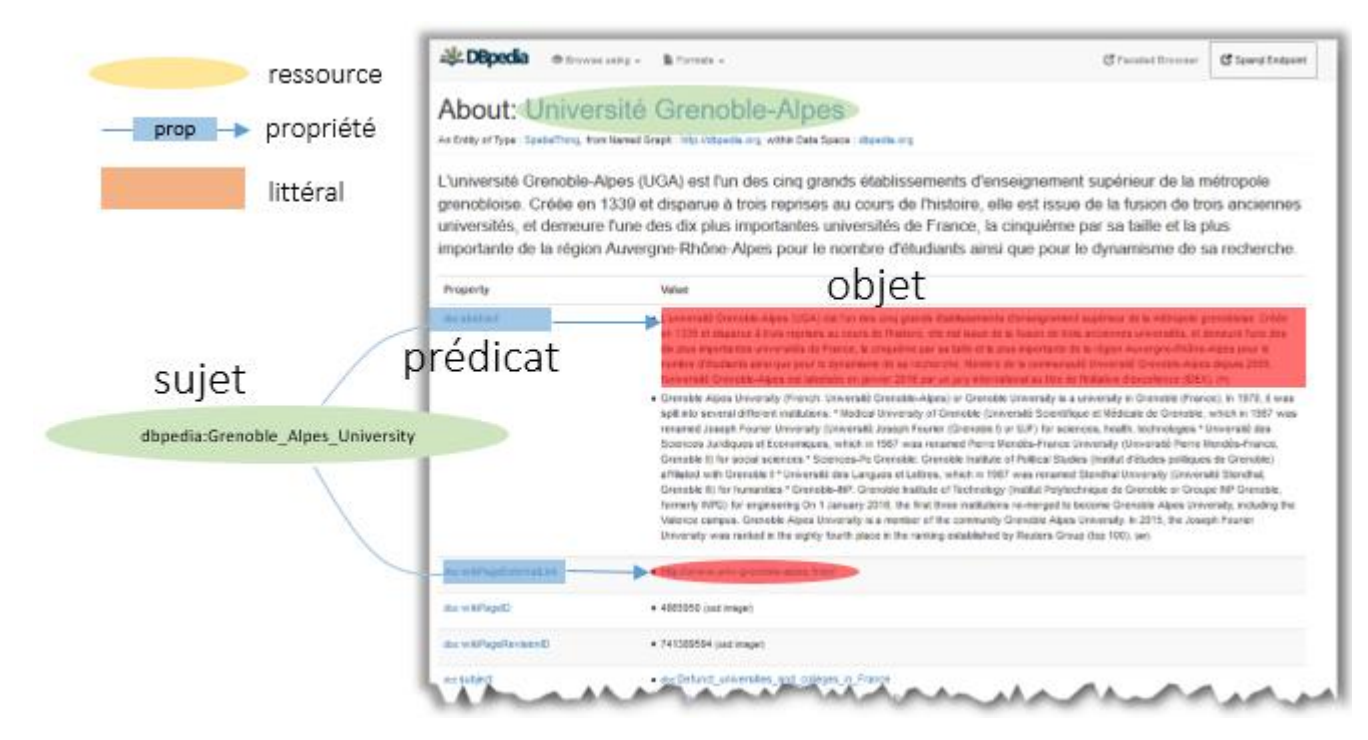

### Un peu de pratique : solution

• L'URL affiché dans la barre de navigation est : http://dbpedia.org/page/Grenoble\_Alpes\_University

Dans l'URI de la ressource, resource a été remplacé par page. Elle diffère de celle de la ressource car il y a eu négociation de contenu entre le navigateur et le serveur web de dbpedia. Le navigateur a envoyé un entête HTTP Accept-Content : text/html le serveur a répondu en faisant une redirection vers l'URL http://dbpedia.org/page/Grenoble\_Alpes\_University pour obtenir une page HTML décrivant la ressource.

### Un peu de pratique : solution

Les échanges HTTP entre le client et le serveur sont les suivants (on peut les observer dans l'onglet **Network** des outils de développement du navigateur)

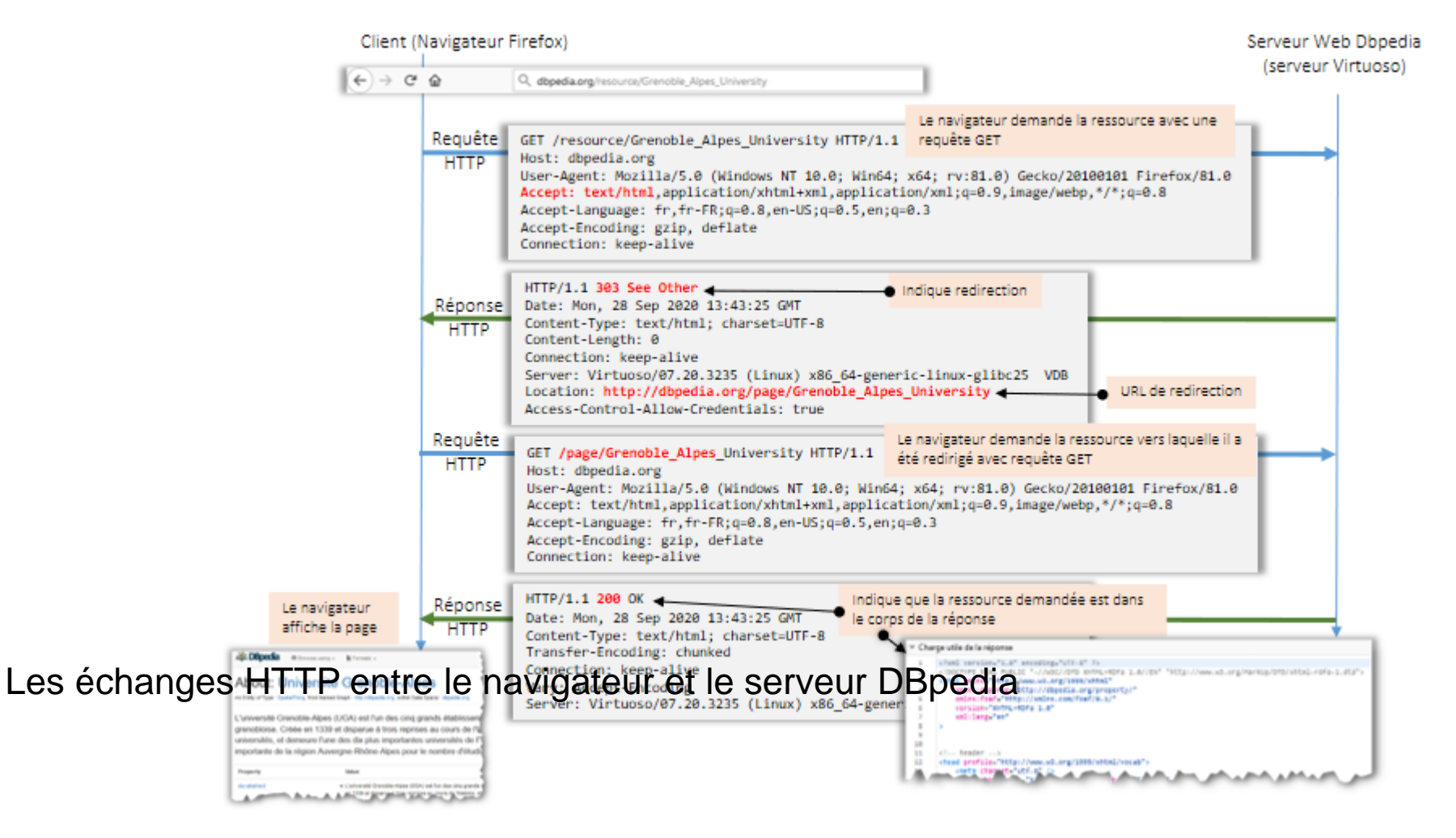

# Question 2c) Exemple de négociation de contenu avec les ressources DBpedia

#### Philippe GENOUD – Danielle ZIEBELIN

- LIG-Steamer

Prénom.Nom@imag.fr

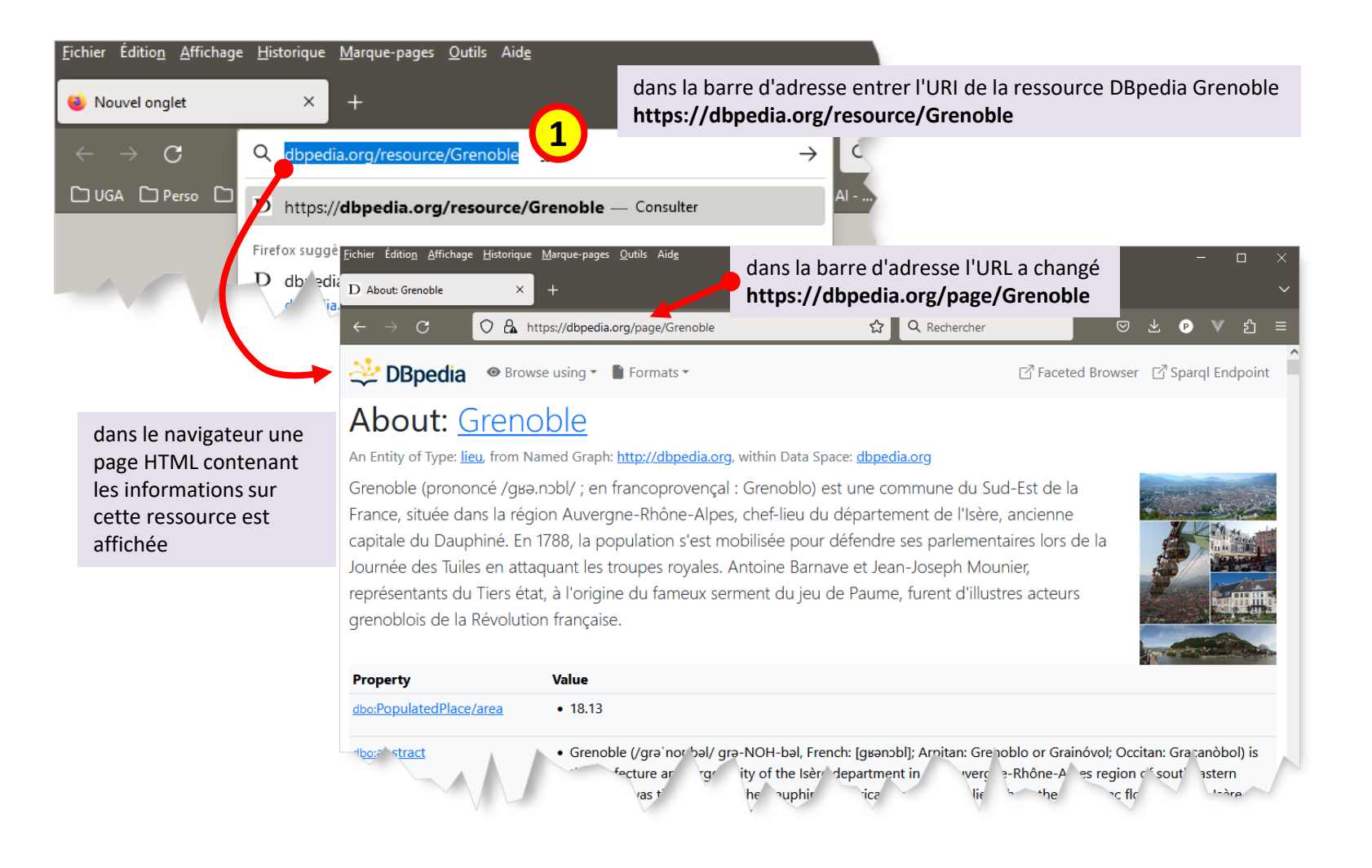

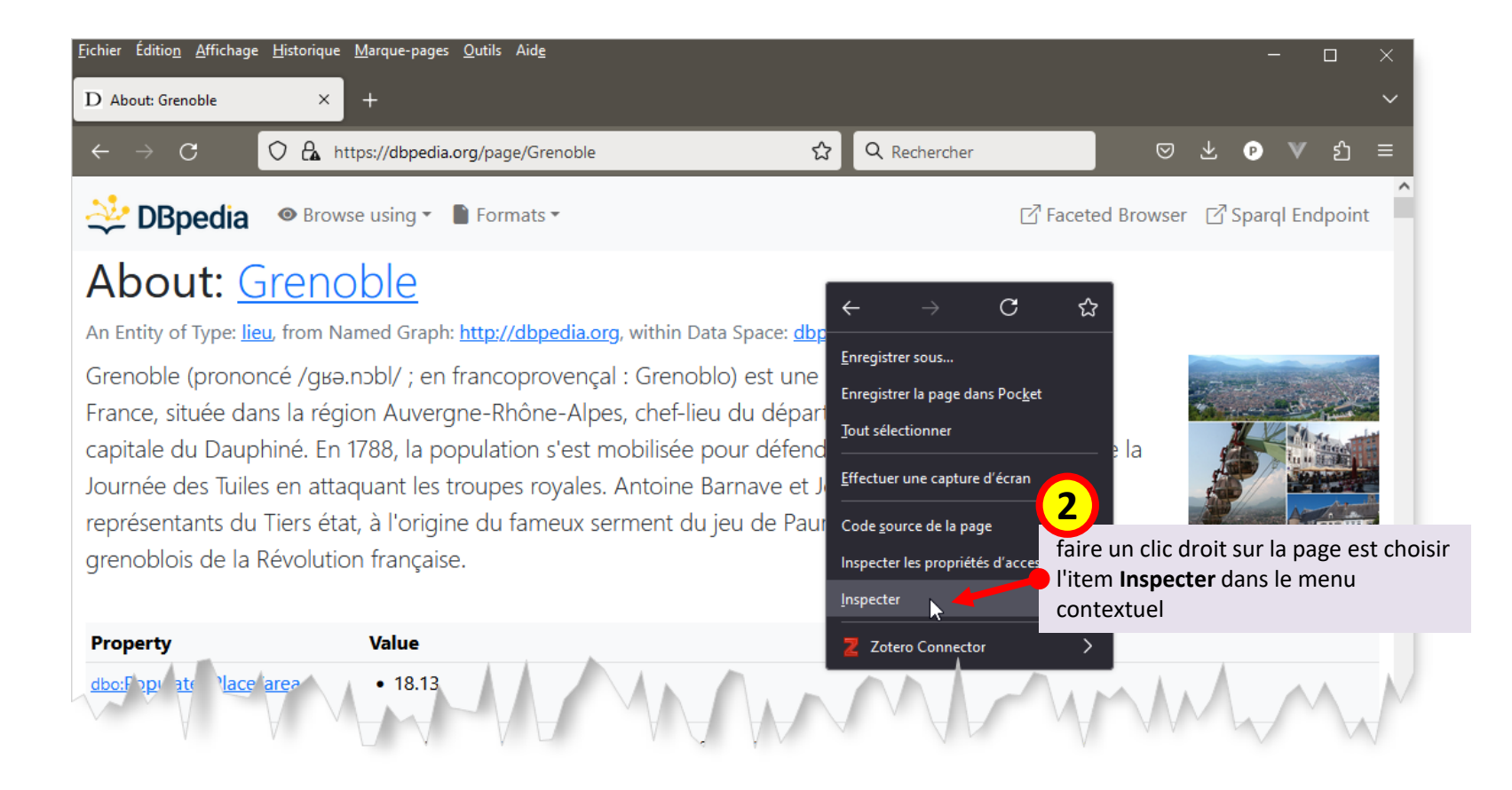

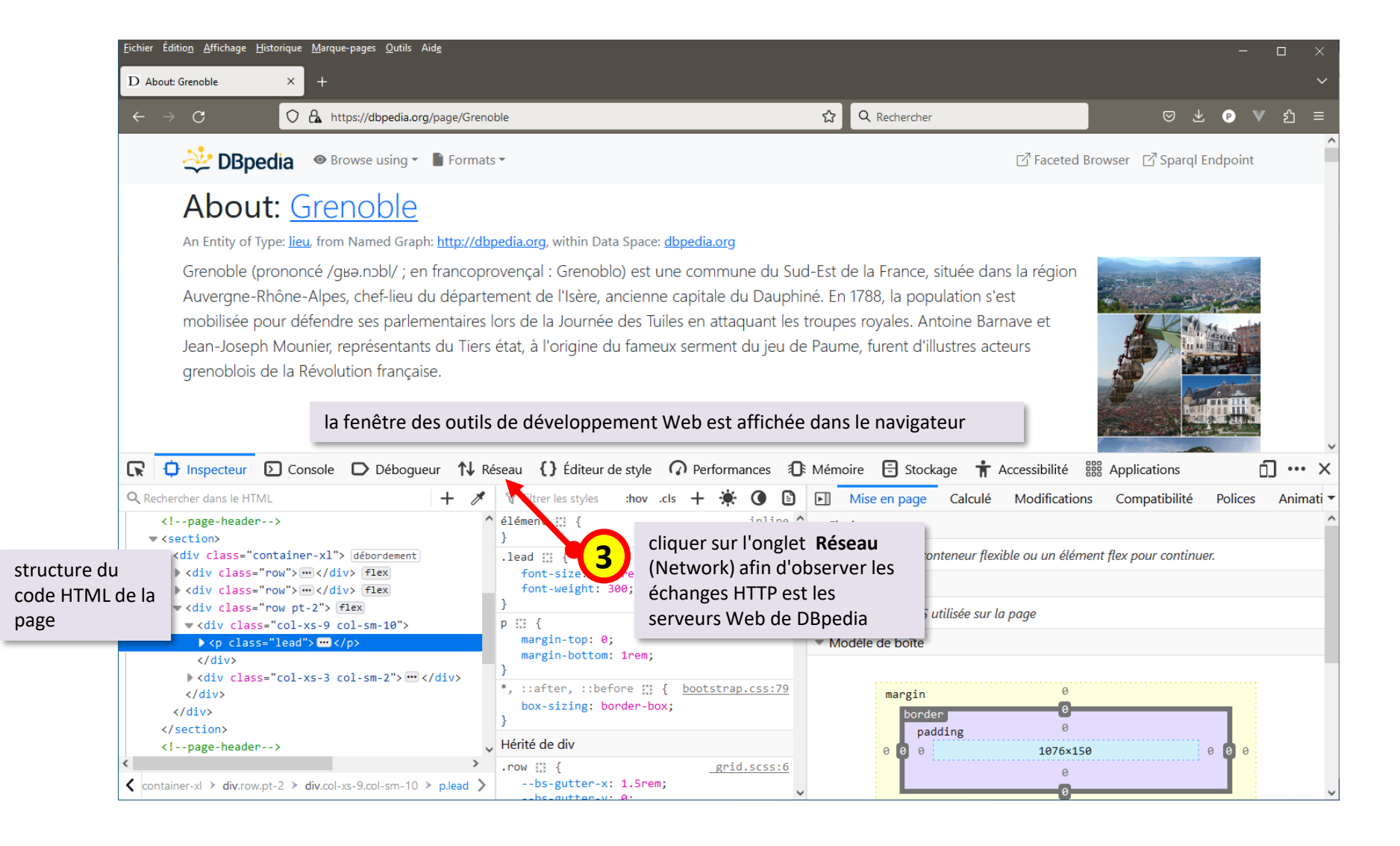

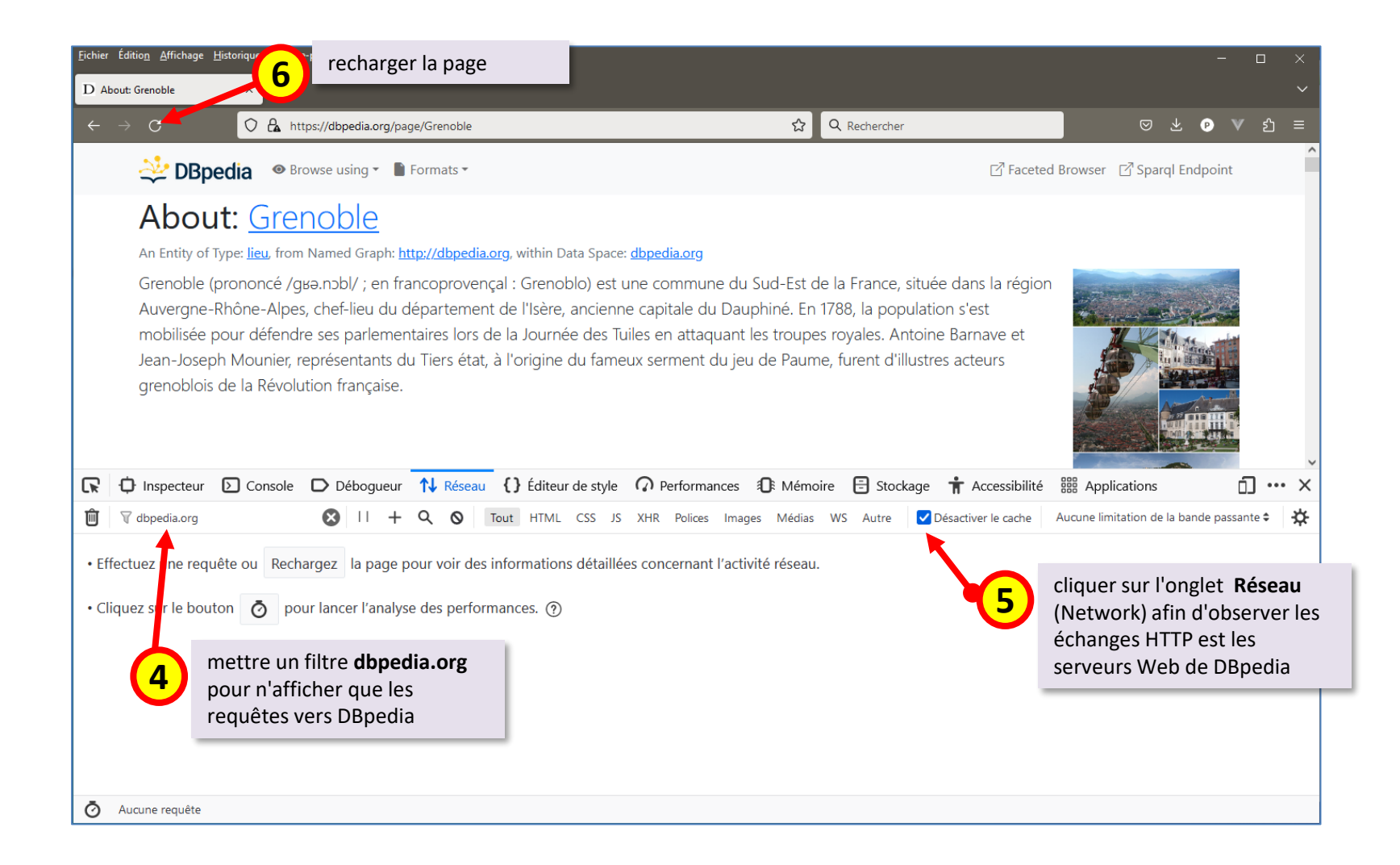

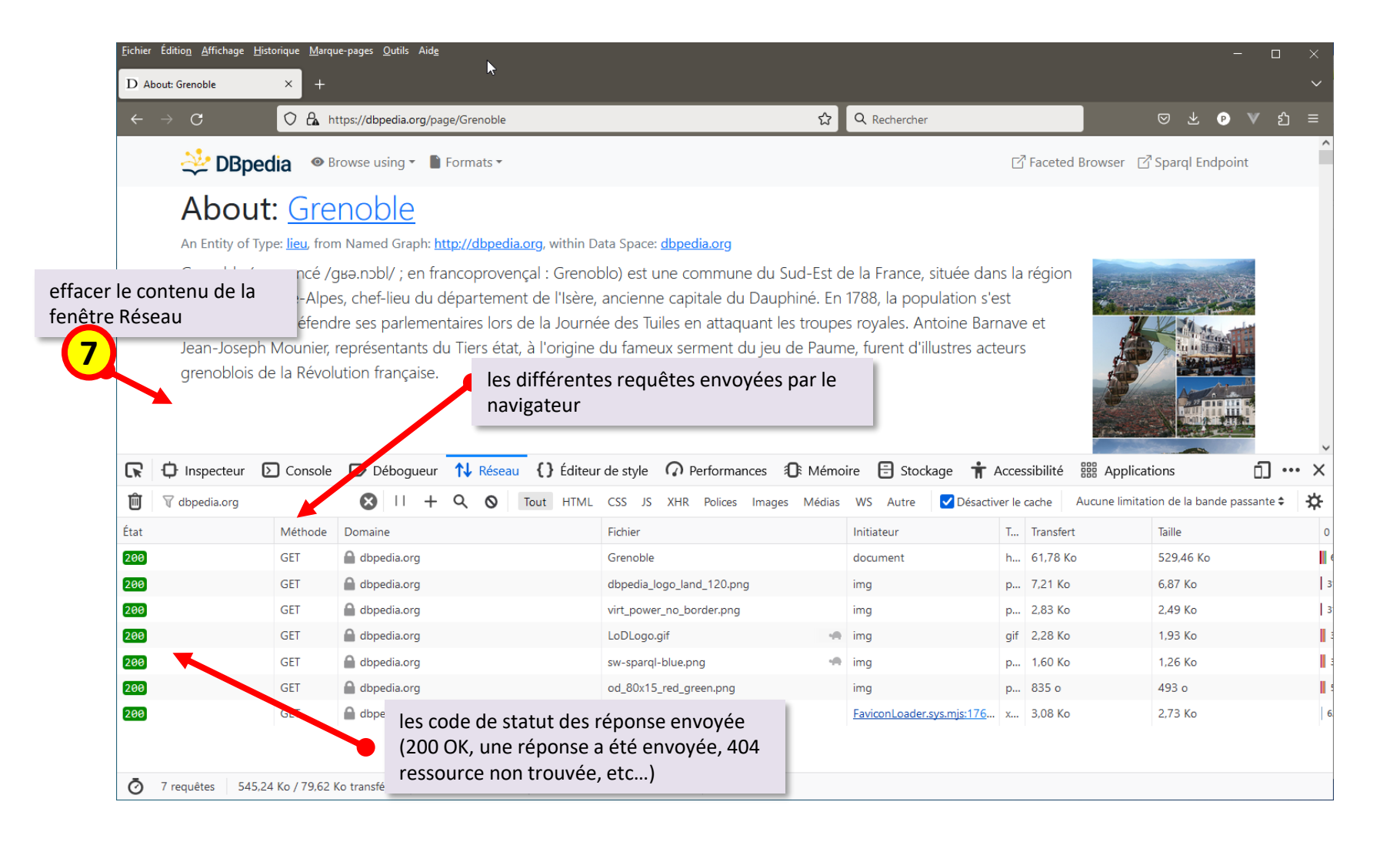

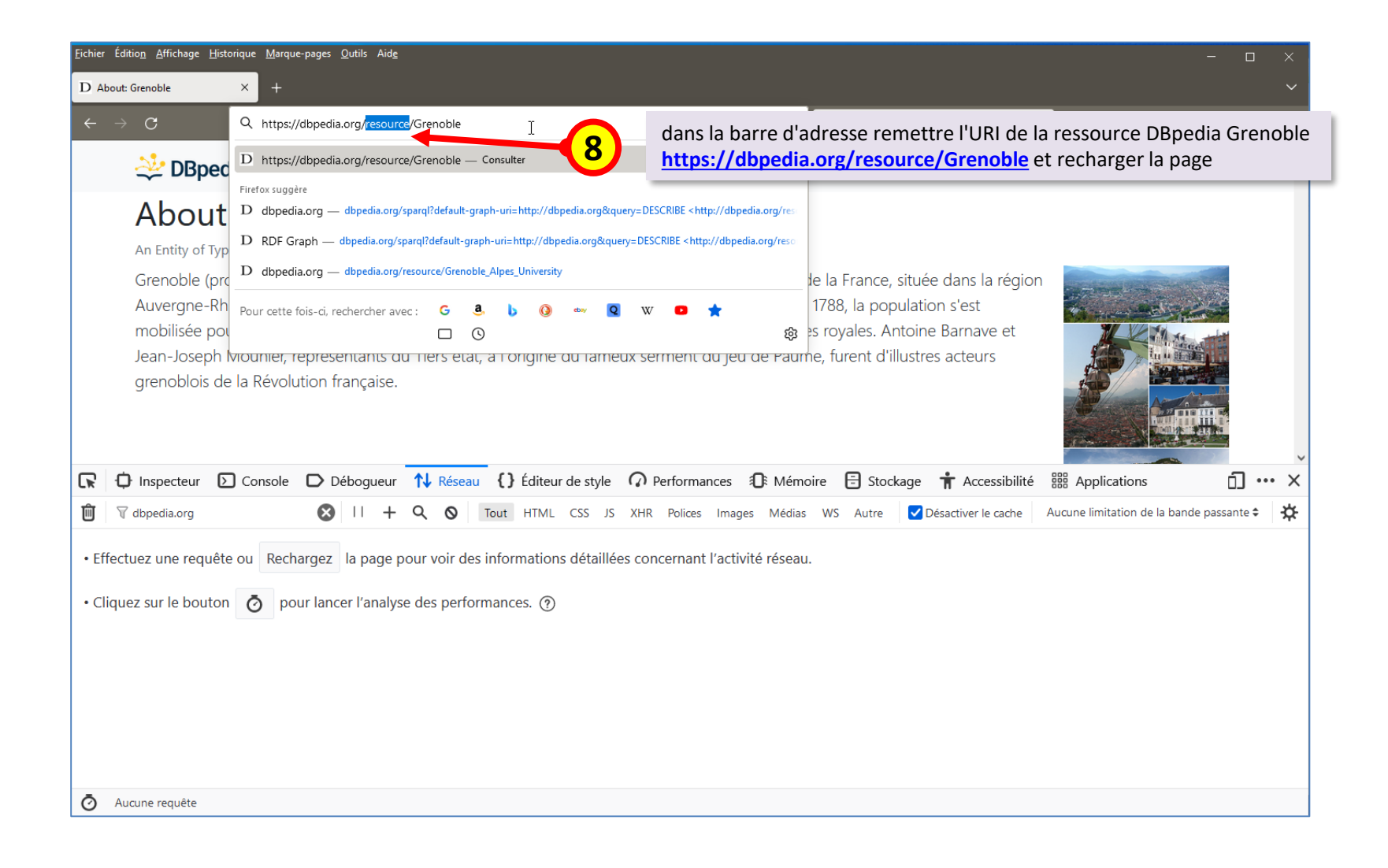

|                                    | <u>F</u> ichier                                                                                                    | Éditio <u>n A</u> ffichage <u>H</u> is                                                                               | storique <u>M</u> arq                          | ue-pages <u>O</u> utils Aid <u>e</u> |                |                            |              |                          |                  |                                  |            |     |  |  |  |
|------------------------------------|----------------------------------------------------------------------------------------------------|----------------------------------------------------------------------------------------------------|------------------------------------------------|--------------------------------------|----------------|----------------------------|--------------|--------------------------|------------------|----------------------------------|------------|-----|--|--|--|
|                                    | D Ab                                                                                                    | oout: Grenoble                                                                                                    | × +                                            |                                      |                |                            |              |                          |                  |                                  |            |     |  |  |  |
|                                    | ÷                                                                                                    | $\rightarrow$ G                                                                                                    |                                                | ttps://dbpedia.org/page/Gr           | e              |                            | ☆            | Q Rechercher             |                  | ▽ ⊻ ₽                            | ¥ ئ        |     |  |  |  |
|                                    |                                                                                                    | 🔆 DBpe                                                                                                    | d Browser 🛛 Sparql Endpoir                     | nt                                   | ^              |                            |              |                          |                  |                                  |            |     |  |  |  |
|                                    |                                                                                                    | About: <u>Grenoble</u>                                                                                               |                                                |                                      |                |                            |              |                          |                  |                                  |            |     |  |  |  |
|                                    |                                                                                                    | An Entity of Type: <u>lieu</u> , from Named Graph: <u>http://dbpedia.org</u> , within Data Space: <u>dbpedia.org</u> |                                                |                                      |                |                            |              |                          |                  |                                  |            |     |  |  |  |
|                                    | Auvergne-Rhône-Alpes, chef-lieu du département de l'Isère, ancienne capitale du Dauphiné. En 1788, la population s'est<br>mobilisée pour défendre ses parlementaires lors de la Journée des Tuiles en attaquant les troupes royales. Antoine Barnave et<br>Jean-Joseph Mounier, représentants du Tiers état, à l'origine du fameux serment du jeu de Paume, furent d'illustres acteurs<br>grenoblois de la Révolution française. |                                                                                                    |                                                |                                      |                |                            |              |                          |                  |                                  |            |     |  |  |  |
| le code statut de<br>réponse (303) | la                                                                                                    | } Inspecteur                                                                                                    | > Console                                      | D Déboqueur                          | eau {} Éditeur | la requête                 | envoyé       | e                        | Accessibilité    | B Applications                   | n          | x   |  |  |  |
| redirection                        |                                                                                                    | dbpedia.org                                                                                                    | _                                              | <u>⊗</u> II + Q ⊗                    | Tout HTV       | CSS JS XHR Polices Im      | nages Médias | s WS Autre 🗹 Désa        | activer le cache | Aucune limitation de la bande pa | issante \$ | ☆   |  |  |  |
|                                    |                                                                                                    |                                                                                                    | Méthode                                        | Domaine                              |                | Fichier                    |              | Initiateur               | T Transfert      | Taille                           | _          | 0 ^ |  |  |  |
|                                    | 303                                                                                                    |                                                                                                    | GET                                            | 🔒 dbpedia.org                        |                | Grenoble                   |              | document                 | htm 59,51 Ko     | 529,46 Ko                        |            | 54  |  |  |  |
|                                    | 303                                                                                                    |                                                                                                    | GET                                            | 🔏 dbpedia.org                        |                | Grenoble                   |              | document                 | htm 59,45 Ko     | 529,46 Ko                        |            | 11  |  |  |  |
|                                    | 200                                                                                                    |                                                                                                    | GET                                            | Abpedia.org                          |                | Grenoble                   |              | document                 | htm 61,78 Ko     | 529,46 Ko                        |            | 24  |  |  |  |
|                                    | 200                                                                                                    |                                                                                                    | GET                                            | 🔒 dbpedia.org                        |                | dbpedia_logo_land_120.png  |              | img                      | png 7,21 Ko      | 6,87 Ko                          |            | 1   |  |  |  |
|                                    | 200                                                                                                    | 1                                                                                                    | GET                                            | Abpedia.org                          |                | virt_power_no_border.png   |              | img                      | png 2,83 Ko      | 2,49 Ko                          |            | 1   |  |  |  |
|                                    | 200                                                                                                    |                                                                                                    | GET                                            | Abpedia.org                          |                | LoDLogo.gif                |              | img                      | gif 2,28 Ko      | 1,93 Ko                          |            | 10  |  |  |  |
|                                    | 200                                                                                                    | le rec                                                                                                    | equête envoyées ensuite<br>c leur code réponse |                                      |                | sw-sparql-blue.png         |              | img                      | png 1,60 Ko      | 1,26 Ko                          |            | 10  |  |  |  |
|                                    | 200                                                                                                    | avec                                                                                                    |                                                |                                      |                | od_80x15_red_green.png     |              | img                      | png 835 o        | 493 o                            |            | 10  |  |  |  |
|                                    | 200                                                                                                    |                                                                                                    |                                                |                                      |                | favicon.ico                |              | FaviconLoader.sys.mjs:17 | х 3,08 Ко        | 2,73 Ko                          |            | 6 ~ |  |  |  |
|                                    | Ō                                                                                                    | 9 requêtes 1,60                                                                                                    | Mo / 198,58                                    | Ko transférés Terminé en : 1,09      | 9 s DOMConter  | ntLoaded: 615 ms load: 999 | ms           |                          |                  |                                  |            |     |  |  |  |

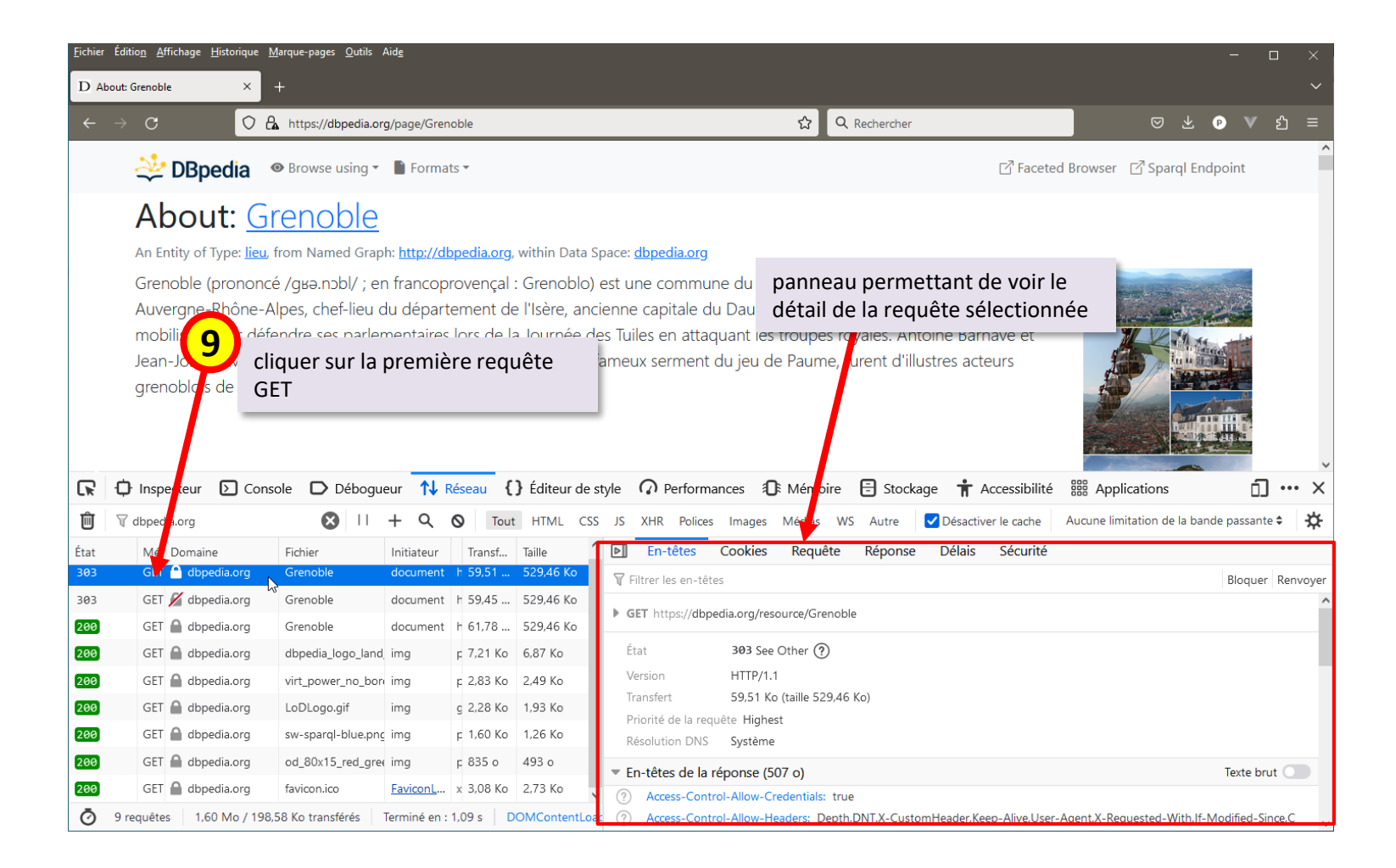

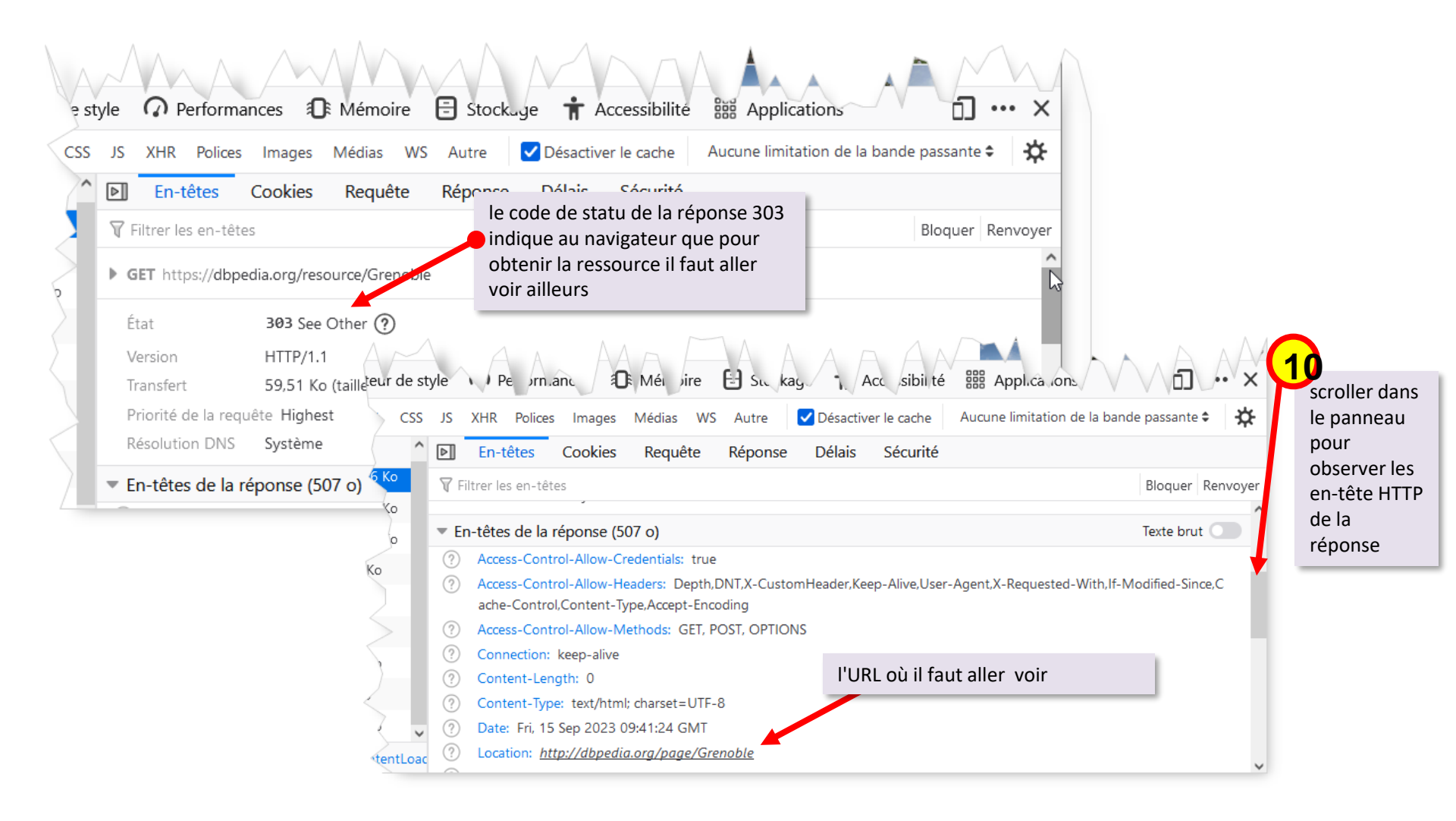

#### Pourquoi cette redirection ?

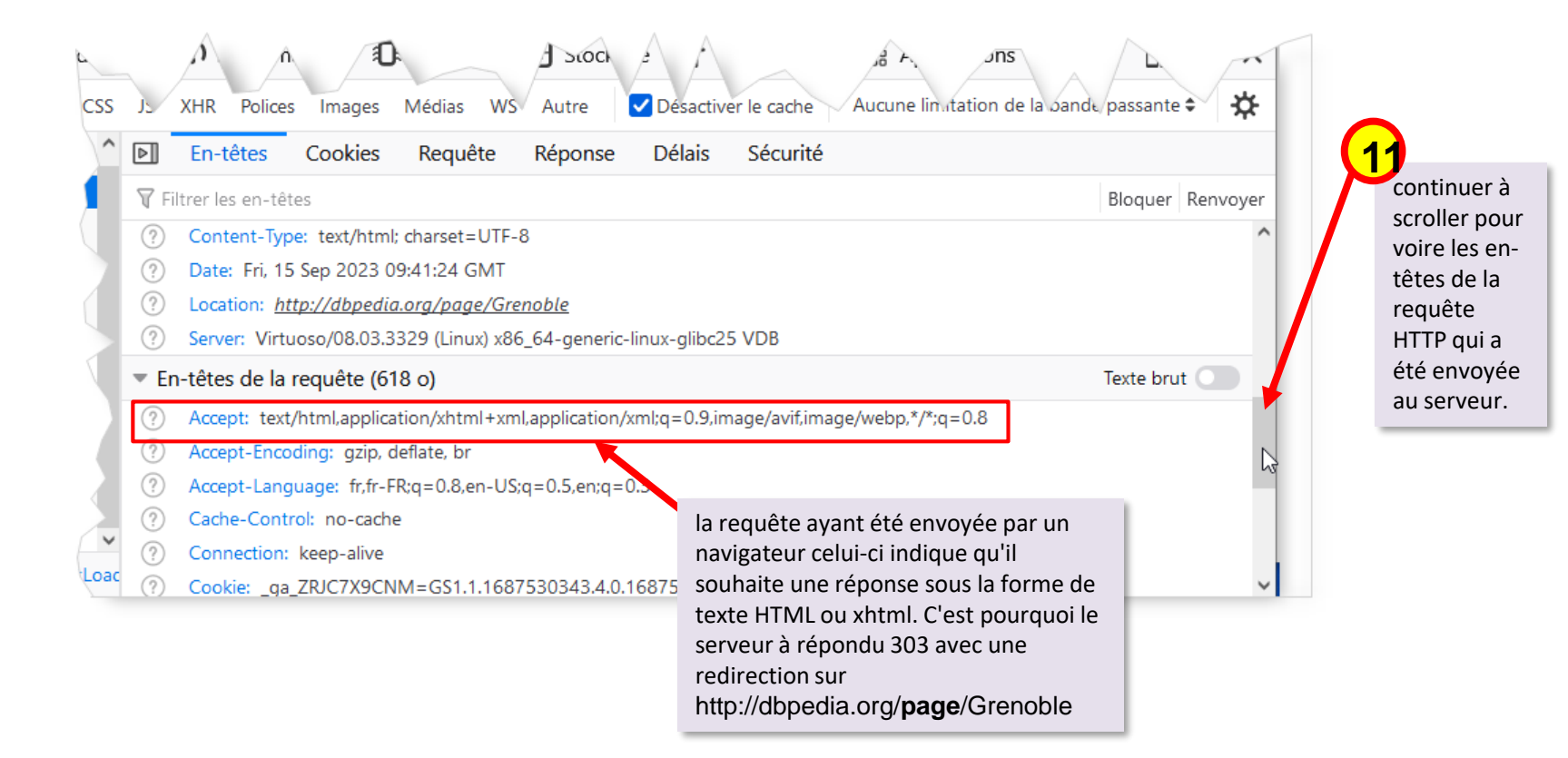

|            |                                                                                              | fran.şâ                                            | e. //      |                                            |                        |                                                                                                    |
|------------|----------------------------------------------------------------------------------------------|----------------------------------------------------|------------|--------------------------------------------|------------------------|----------------------------------------------------------------------------------------------------|
| L¥<br>m̂   | V dbpedia.org                                                                                |                                                    | + Q (      | o Tout                                     | HTML CSS               | JS XHR Polices Images Médias WS Autre Désactiver le cache Aucune limitation de la bande passante \$                                                                                   |
| État       | Mé Domaine                                                                                   | Fichier                                            | Initiateur | Transf                                     | Taille                 | En-têtes Cookies Requête Réponse Délais Sécurité                                                                                                    |
| 303        | GET 🔏 dbpedia.org                                                                            | Grenoble                                           | document   | h 59,31                                    | 529,46 Ko<br>529,46 Ko | ♥     Filtrer les en-têtes     Bloquer     Renvo                                                                                                    |
| 200<br>200 | GET Adopedia.org                                                                             | Grenoble<br>dbpedia logo land                      | document   | h 61,78<br>r 7.21 Ko                       | 529,46 Ko<br>6.87 Ko   | État 200 OK ?                                                                                                    |
| 200        | GET A dbpedia.org                                                                            | virt_power_no_bo                                   | img        | p 2,83 Ko                                  | 2,49 Ko                | Version HTTP/1.1<br>Transfert 61.78 Kp (taille 529.46 Kp)                                                                                                    |
| 200<br>200 | GET A dbpedia.org                                                                            | LoDLogo.gif<br>sw-sparql-blue.pnc                  | img<br>img | д 2,28 Ко<br>р 1,60 Ко                     | 1,93 Ko<br>1,26 Ko     | Priorité de la requête Highest<br>Priorité de la requête Streame                                                                                                    |
| 200        | GET 🔒 dbpedia.org                                                                            | od_80x15_ed_gree                                   | img        | p 835 o                                    | 493 o                  | <ul> <li>En-têtes de la réponse (2,771 Ko)</li> <li>Texte brut </li> </ul>                                                                                                    |
| 200<br>(   | GET a dbpedia.org<br>ensuite le navigateu<br>GET GET <u>http://dbp</u><br>pour obtenir cette | favicon.<br>ur a donc refa<br>pedia.org/pa<br>page | it une ro  | x 3,08 Ko<br>equête<br><mark>enoble</mark> | 2,73 Ko                | <ul> <li>Access-Control-Allow-Credentials: true</li> <li>Access-Control-Allow-Headers: Depth,DNT,X-CustomHeader,Keep-Alive,User-Agent,X-Requested-With,If-Modified-Since,C</li> </ul> |

|          | ~~~~               |                                   |                          |                 |                | cliquer sur <b>Réponse</b> pour voir le corps<br>(le contenu) de la réponse HTTP                                                                              |
|----------|--------------------|-----------------------------------|--------------------------|-----------------|----------------|----------------------------------------------------------------------------------------------------|
|          | 🗘 Inspecteur D Con | sole D Débogu                     | eur 🚺 F                  | Réseau <b>{</b> | } Éditeur de s | tyle 🕥 Performances 🛈 Mémoire 🗄 Stockare 뷲 Accessibilité 🇱 Applications 🛛 \cdots 🗙                                                                            |
| Ŵ        | 🗑 dbpedia.org      | 8 11                              | + Q                      | <b>⊘</b> Tout   | HTML CSS       | JS XHR Polices Images Médias WS Autre ZDésactiver le cache Aucune limitation de la bande passante 🗢 🔅                                                         |
| État     | Mé Domaine         | Fichier                           | Initiateur               | Transf          | Taille         | En-têtes Cookies Requête Réponse Délais Sécurité                                                                                                    |
| 303      | GET 🔒 dbpedia.org  | Grenoble                          | document                 | h 59,51         | 529,46 Ko      | HTML Brut 💭                                                                                                    |
| 303      | GET 🔏 dbpedia.org  | Grenoble                          | document                 | h 59,45         | 529,46 Ko      | ·                                                                                                    |
| 200      | GET 🤷 dbpedia.org  | Grenoble                          | document                 | h 61,78         | 529,46 Ko      | About DBpedia 🔍 Browse using * 📄 Formats * 🛛 🖓 Faceted Browser 🖓 Sparql Endpoint                                                                              |
| 200      | GET 🔒 dbpedia.org  | dbpedia_logo_land                 | img                      | р 7,21 Ко       | 6,87 Ko        | About: Gropoblo affichage du corps de la réponse                                                                                                    |
| 200      | GET 🔒 dbpedia.org  | virt_power_no_bor                 | img                      | р 2,83 Ko       | 2,49 Ko        |                                                                                                    |
| 200      | GET 🔒 dbpedia.org  | LoDLogo.gif                       | img                      | g 2,28 Ko       | 1,93 Ko        | An Entity of Type: <u>lieu</u> , from Named Graph: <u>http://dbpedia.org</u> , within Data Space: <u>dbpedia.org</u>                                          |
| 200      | GET 🔒 dbpedia.org  | sw-sparql-blue.png                | img                      | р 1,60 Ko       | 1,26 Ko        | Grenoble (prononcé /gʁə.nɔbl/ ; en francoprovençal : Grenoblo) est une                                                                                        |
| 200      | GET 🔒 dbpedia.org  | od_80x15_red_gree                 | img                      | p 835 o         | 493 o          | commune du Sud-Est de la France, située dans la région Auvergne-Rhône-                                                                                        |
| 200<br>Ō | GET A dbpedia.org  | favicon.ico<br>1,58 Ko transférés | FaviconL<br>Terminé en : | x 3,08 Ko       | 2,73 Ko        | Alpes, chef-lieu du département de l'Isère, ancienne capitale du Dauphiné. En 1788, la population s'est mobilisée pour défendre ses parlementaires lors de la |

|          | 🗘 Inspecteur 🖸 Con       | sole D Débogu      | eur 🚺 i      | Réseau <b>{</b> | ) Éditeur de | e style                                                                                                    | sélectionner <b>Brut</b> pour voir la répor<br>texte brut) qui a été envoyé par le s    | se brute (<br>erveur |
|----------|--------------------------|--------------------|--------------|-----------------|--------------|----------------------------------------------------------------------------------------------------|-----------------------------------------------------------------------------------------|----------------------|
| Ì (      | 🗑 dbpedia.org            | 8 11               | + Q          | <b>⊘</b> Tout   | t HTML C     | SS JS                                                                                                    | KHR Polices Images Médias WS Autre 🗹 Désactiver le cache Aucon Excitation de la bande p | assante 🗢 🔆          |
| at       | Mé Domaine               | Fichier            | Initiateur   | Transf          | Taille       | ^ >                                                                                                    | En-têtes Cookies Requête Réponse Délais Sécurité                                        |                      |
| 93       | GET 🔒 dbpedia.org        | Grenoble           | document     | h 59,51         | 529,46 Ko    | HTM                                                                                                    |                                                                                         | Brut                 |
| 3        | GET 🔏 dbpedia.org        | Grenoble           | document     | h 59,45         | 529,46 Ko    | 1                                                                                                    | html                                                                                    | J.                   |
| 0        | GET 🦰 dbpedia.org        | Grenoble           | document     | h 61,78         | 529,46 Ko    |                                                                                                    | <html< td=""><td></td></html<>                                                          |                      |
| 9        | GET 🔒 dbpedia.org        | dbpedia_logo_land  | img          | р 7,21 Ko       | 6,87 Ko      | 4                                                                                                    | <pre>dbp: http://dbpedia.org/property/ dbp: http://dbpedia.org/property/</pre>          |                      |
| 0        | GET 🔒 dbpedia.org        | virt_power_no_bor  | img          | p 2,83 Ko       | 2,49 Ko      | 6                                                                                                    | dct: http://ubedia.org/oncodogy/<br>dct: http://purl.org/dc/terms/                      |                      |
| 0        | GET 🔒 dbpedia.org        | LoDLogo.gif        | img          | g 2,28 Ko       | 1,93 Ko      | 8                                                                                                    | <pre>dbd: http://dbpedia.org/datatype/<br/>og: https://ogp.me/ns#</pre>                 |                      |
| 0        | GET 🔒 dbpedia.org        | sw-sparql-blue.png | img          | р 1,60 Ko       | 1,26 Ko      | 10                                                                                                    | *                                                                                       |                      |
| 9        | GET 🔒 dbpedia.org        | od_80x15_red_gree  | img          | p 835 o         | 493 o        | 11                                                                                                    |                                                                                         | -                    |
| 0        | GET Adbpedia.org         | favicon.ico        | FaviconL     | x 3.08 Ko       | 2,73 Ko      | 13                                                                                                    | header C est du code HTIVIL                                                             |                      |
| -<br>) 9 | 9 requêtes 1,60 Mo / 198 | 3,58 Ko transférés | Terminé en : | 1,09 s C        | OMContentLo  | ✓ 12     12     12     1     1     1     1     1     1     1     1     1     1     1     1     1     1     1     1     1     1     1     1     1     1     1     1     1     1     1     1     1     1     1     1     1     1     1     1     1     1     1     1     1     1     1     1     1     1     1     1     1     1     1     1     1     1     1     1     1     1     1     1     1     1     1     1     1     1     1     1     1     1     1     1     1     1     1     1     1     1     1     1     1     1     1     1     1     1     1     1     1     1     1     1     1     1     1     1     1     1     1     1     1     1     1     1     1     1     1     1     1     1     1     1     1     1     1     1     1     1     1     1     1     1     1     1     1     1     1     1     1     1     1     1     1     1     1     1     1     1     1     1     1     1     1     1     1     1     1     1     1     1     1     1     1     1     1     1     1     1     1     1     1     1     1     1     1     1     1     1     1     1     1     1     1     1     1     1     1     1     1     1     1     1     1     1     1     1     1     1     1     1     1     1     1     1     1     1     1     1     1     1     1     1     1     1     1     1     1     1     1     1     1     1     1     1     1     1     1     1     1     1     1     1     1     1     1     1     1     1     1     1     1     1     1     1     1     1     1     1     1     1     1     1     1     1     1     1     1     1     1     1     1     1     1     1     1     1     1     1     1     1     1     1     1     1     1     1     1     1     1     1     1     1     1     1     1     1     1     1     1     1     1     1     1     1     1     1     1     1     1     1     1     1     1     1     1     1     1     1     1     1     1     1     1     1     1     1     1     1     1     1     1     1     1     1     1     1     1     1     1     1     1     1     1     1     1     1     1     1     1     1     1     1     1     1     1     1 | <pre><nead></nead></pre>                                                                | ×                    |

#### Comment obtenir une réponse en RDF et non pas une réponse HTML ?

| (    | Q     | sélectionner la première requête (GET <u>https://dbpedia.org/resource/Grenoble</u> ) qui avait<br>provoqué la redirection |               |                   |                                                                                                    |             |  |  |  |  |  |  |
|------|-------|----------------------------------------------------------------------------------------------------|---------------|-------------------|----------------------------------------------------------------------------------------------------|-------------|--|--|--|--|--|--|
|      |       | ~                                                                                                    |               |                   |                                                                                                    | ~           |  |  |  |  |  |  |
| R    | ウı    | ln. pe                                                                                                    | cteur D Cons  | sole D Débo       | bogueur 1 Réseau 🚯 Éditeur de style 📿 Performances 🕕 Mémoire 🗄 Stockage 뷲 Accessibilité 🎬 Applications 🧴                                            | ] ••• ×     |  |  |  |  |  |  |
| Û    | ₩ di  | oped                                                                                                    | .org          |                   | II 🕂 🔍 🔕 Tout HTML CSS JS XHR Polices Images Médias WS Autre 🗹 Désactiver le cache 🛛 Aucune limitation de la bande passan                           | te 🕈 🔆      |  |  |  |  |  |  |
| État |       | Mé                                                                                                    | Emaine        | Fichier           | Initiateur Transf Taille 🔷 🖭 En-têtes Cookies Requête Réponse Délais Sécurité                                                                       |             |  |  |  |  |  |  |
| 303  |       | GET                                                                                                    | dbpedia.org   | Grenoble          | document 🕆 59,51 529,46 Ko                                                                                                    | er Renvoyer |  |  |  |  |  |  |
| 303  |       | GET .                                                                                                    | 🔏 dbpedia.org | Grenoble          | Copier la valeur                                                                                                    | ^           |  |  |  |  |  |  |
| 200  |       | GET                                                                                                    | 🔒 dbpedia.org | Grenoble          | Tout enregistrer en tant que HAR                                                                                                    |             |  |  |  |  |  |  |
| 200  |       | GET                                                                                                    | 🔒 dbpedia.org | dbpedia_logo_     |                                                                                                    |             |  |  |  |  |  |  |
| 200  |       | GET                                                                                                    | 🔒 dbpedia.org | virt_power_no_    | o. Modifier et renvoyer clic droit sur la requête et dans le menu contextuel sélectionne                                                            | r           |  |  |  |  |  |  |
| 200  |       | GET                                                                                                    | 🔒 dbpedia.org | LoDLogo.gif       | Bloquel cette URL Transfert Modifier et renvoyer                                                                                                    |             |  |  |  |  |  |  |
| 200  |       | GET                                                                                                    | 🔒 dbpedia.org | sw-sparql-blue    | Priorité de La capacité ingréeit<br><u>Q</u> uvrir dans un nouvel onglet Résolution DNS Système                                                     |             |  |  |  |  |  |  |
| 200  |       | GET                                                                                                    | A dbpedia.org | od_80x15_red_     | d Lancer l'analyse des performances                                                                                                    |             |  |  |  |  |  |  |
| 200  |       | GET                                                                                                    | dbpedia.org   | favicon.ico       | Y En-têtes de la reponse (507 o)     Texte b                                                                                                    | rut         |  |  |  |  |  |  |
| Ō    | 9 req | uêtes                                                                                                    | 1,60 Mo / 198 | ,58 Ko transférés | is Terminé en : 1.09 s DOMContentLoac ? Access-Control-Allow-Headers: Depth,DNT,X-CustomHeader,Keep-Alive,User-Agent,X-Requested-With,If-Modified-S | Since,C     |  |  |  |  |  |  |

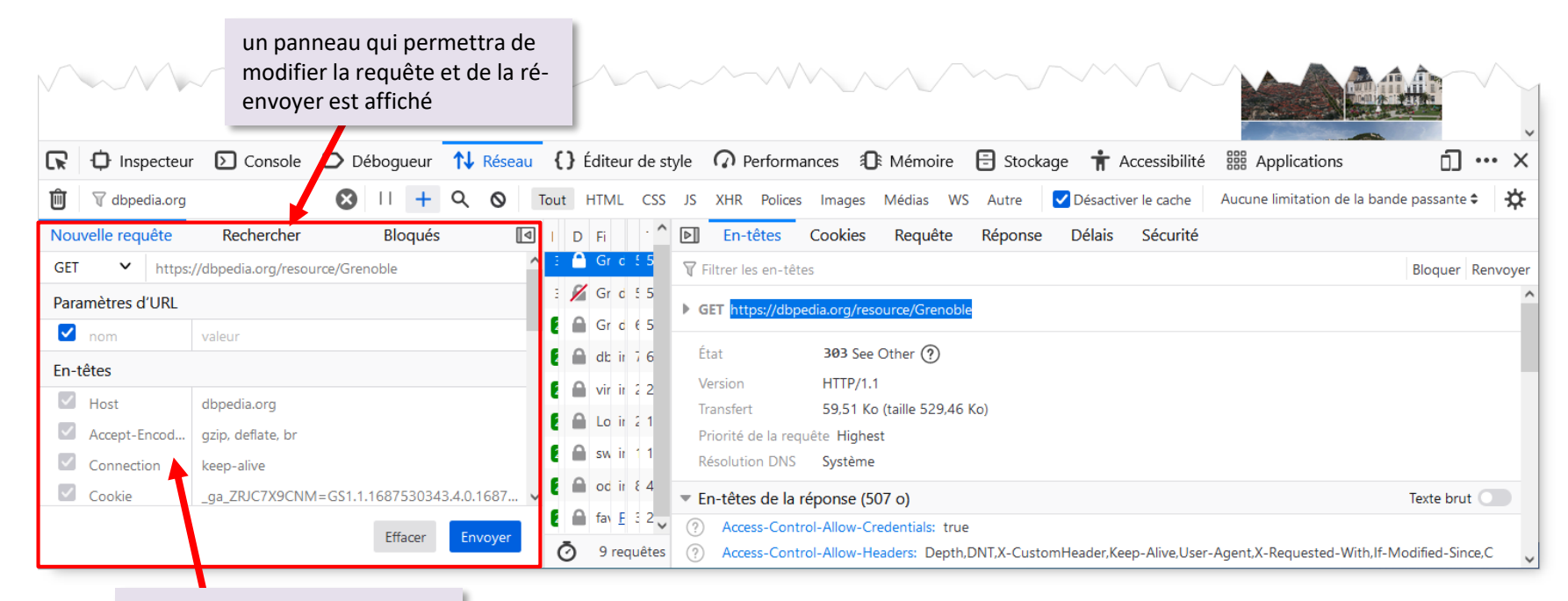

les en-têtes qui seront envoyés

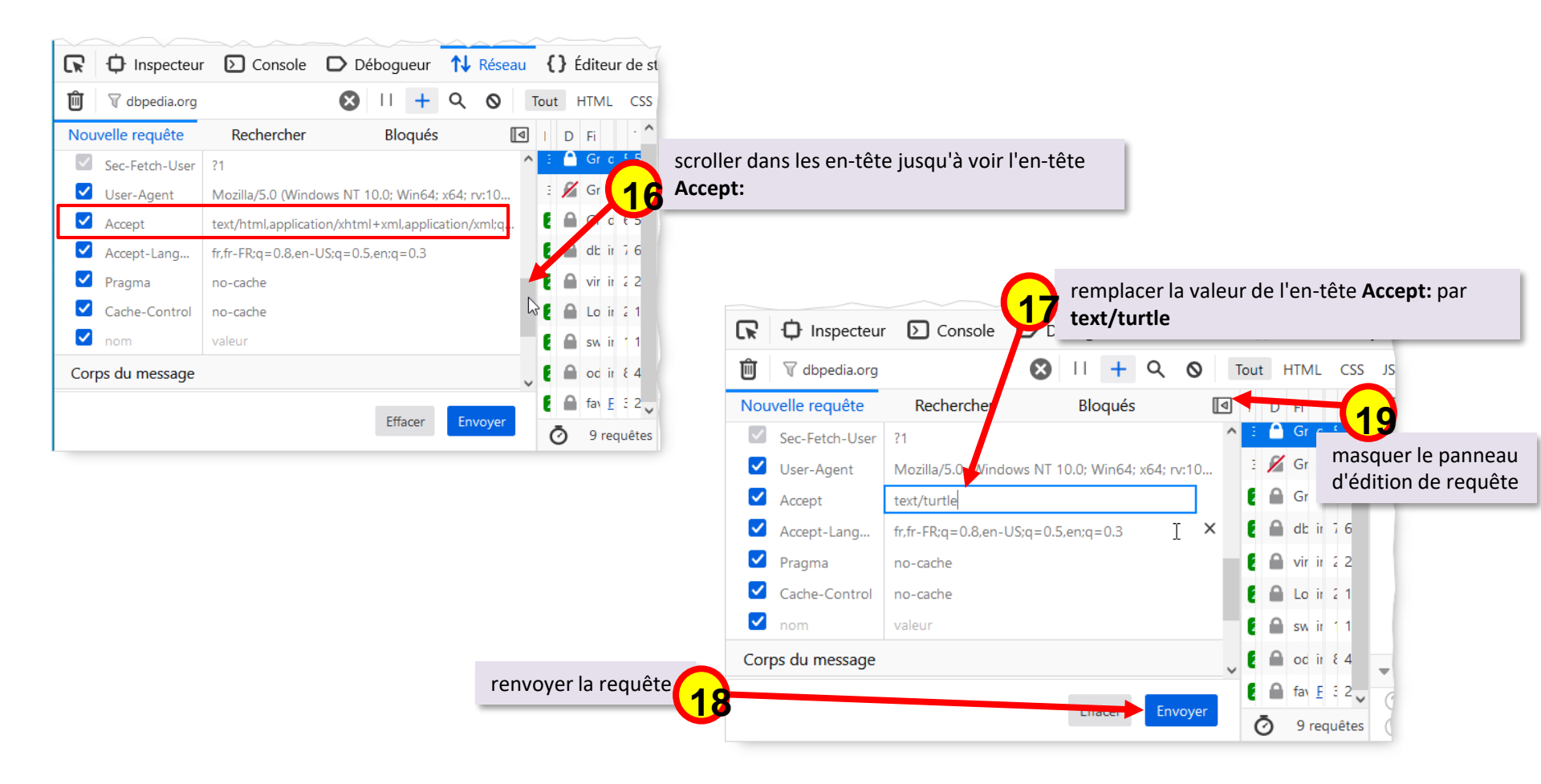

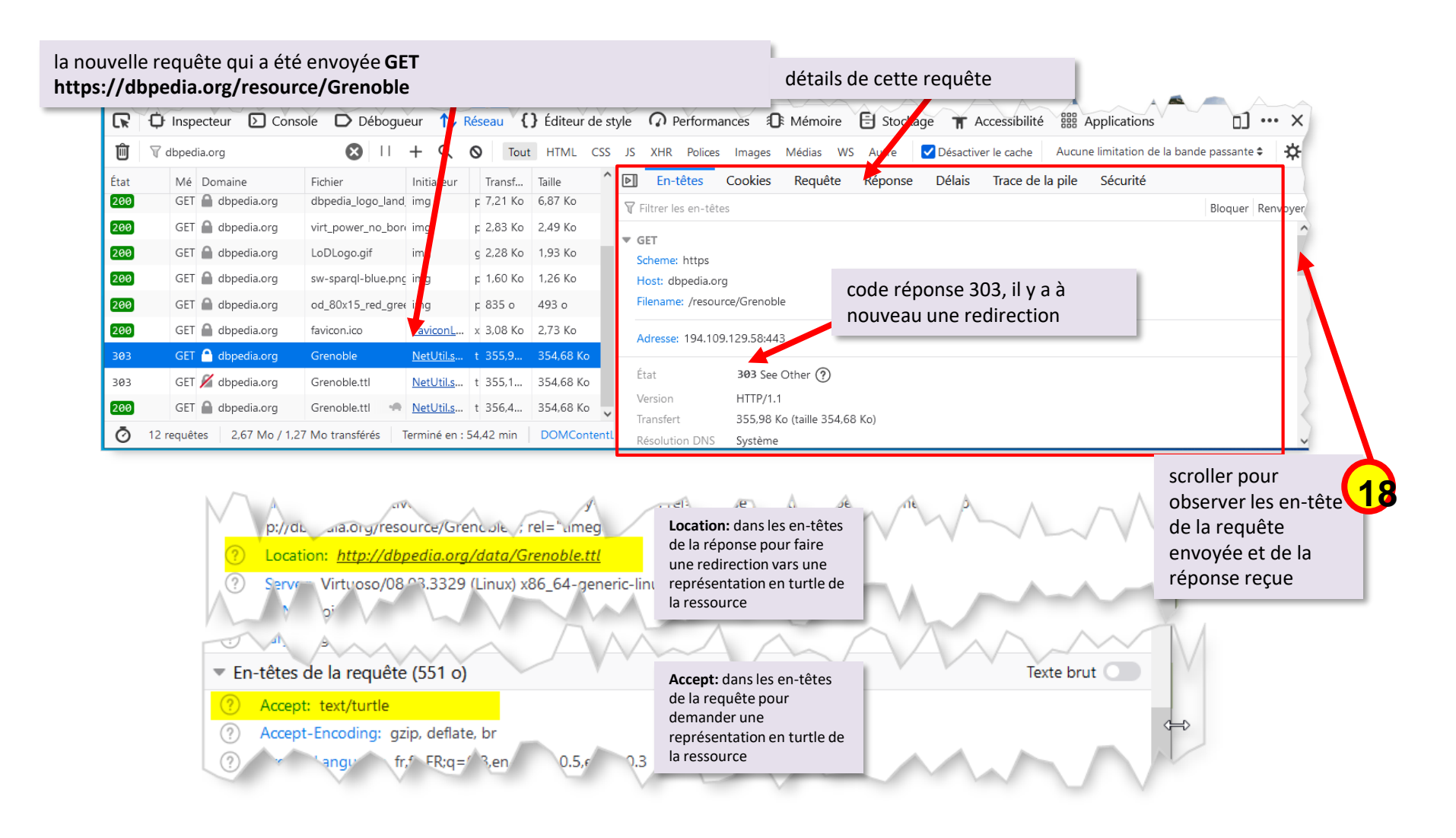

#### Un peu de pratique : Making URIs Dereferenceable Content negotiation (303 URIs)

Try it yourself using a command line tool wget or curl (client URL request library)

to have human readable information about Georges Brassens from DBpedia

to have RDF data about Georges Brassens from DBpedia

wget http://dbpedia.org/resource/Georges\_Brassens

curl -L -H "Accept: text/html" http://dbpedia.org/resource/Georges\_Brassens

wget --header "Accept: application/rdf+xml" http://dbpedia.org/resource/Georges\_Brassens

curl -L -H "Accept: application/rdf+xml" http://dbpedia.org/resource/Georges\_Brassens